## How to Add New Employees to Your Company

1 Login to education.ipc.org

2. Click My IPC EDGE

| <u> </u>          |         |                     |   |
|-------------------|---------|---------------------|---|
| My IPC EDGE       | Log out | Search for articles | Q |
| 📜 1 SHOPPING CART |         |                     |   |

3. Click View Employees

| Class Management   |                          |                        |
|--------------------|--------------------------|------------------------|
| Enroll<br>Students | View Students'<br>Grades | Manage<br>B<br>Classes |
| View<br>Employees  |                          |                        |

4. Add employees individually clicking **Add Employee** or upload a CSV by clicking Add Multiple Employees

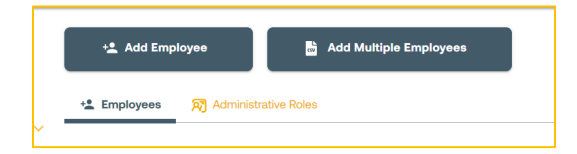